e 🖻

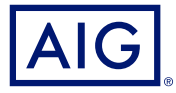

### AIG QUICK REFERENCE GUIDE

# TradEnable Portal Request a New Buyer Limit

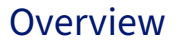

As a Broker or Client, you can search for and request a new buyer limit via the TradEnable insured portal.

TradEnable allows you to search for a Buyer using the Buyer Search database to help identify the correct entity . If the Buyer does not appear in the Buyer Search results (e.g. for a new company), then you can add them as a Temporary Buyer pending AIG validation.

## Search for new Buyer

The insured can view the portfolio of current Credit Limits, pending Credit Limit requests, and temporary Credit Limits. The insured can access a Buyer file, manage information related to the Buyer, and consult the Credit Limit history and the detail of the current Credit Limits.

BUYER SEARCH

| Country        | SPAIN          | ~ |
|----------------|----------------|---|
| CIF/NIF number |                |   |
| Buyer Name     | EMPRESA ROJO   |   |
| Zip/Post code  | 17764          |   |
| City           | MADRID         |   |
| D-U-N-S number |                |   |
|                |                |   |
| Sort by        | Buyer Name     | ~ |
|                | Asc. 🔘 Desc. 🔘 |   |
| With branche   | es 🗹           |   |

Buyer Search

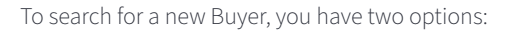

- 1. From the **Action** icon's menu,
- 2. Click the Add a Buyer option

or

- 1. Access the **Portfolio** tab in the **Insured** portal
- 2. Click the **Add Buyer** button at the bottom of the Portfolio
- 3. Enter the **SEARCH DETAILS** for the Buyer you wish to add, ensuring you have set the **Country** dropdown correctly
- 4. Set the **Sort by** parameters (optional)
- 5. If you want to see all branches of a Buyer in your search results, check the **With branches** checkbox
- 6. Click the **Submit** button to initiate a search

# Add a new Buyer

Once you have run your search, a list of Buyers will appear in the **SEARCH RESULTS** section of the same screen.

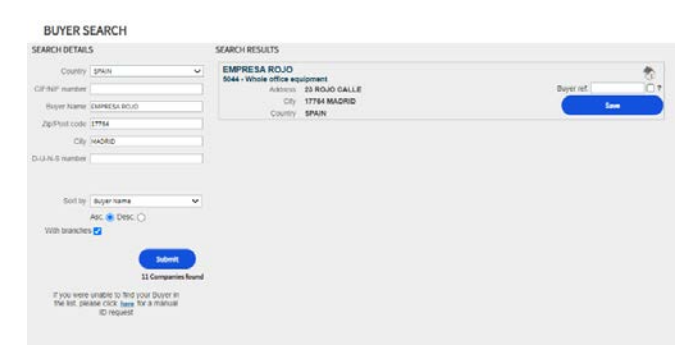

Buyer search results

Where the entity is a Head Office, a **House** sicon will appear to the far right of the company name.

To add a Buyer:

- 1. Enter your own reference in the **Buyer ref** field. (Optional)
- 2. If the Buyer is a prospect, **check** the **Prospect ?** checkbox
- 3. Click the **Save** button The Buyer Identity tab will appear.
- 4. Click the **Services** button
- 5. Click the **Credit Limit** button
- 6. Please refer to the **Changing a Buyer's Credit Limit** guide for more information on how to request a Credit Limit for this Buyer

#### **NOTE: SELECT THE RIGHT ENTITY**

## **Temporary Buyers**

If the Buyer you have searched for does not appear in the search results, then you can manually create a temporary Buyer. Once you create a Temporary Buyer request an AIG Underwriter will attempt to identify the entity and make it a permanent Buyer in TradEnable.

If the underwriter is able to identify the Buyer, then the request will be validated follow the usual workflow. If the company cannot be found, the request will be cancelled.

#### If you were unable to find your Buyer in the list, please click <u>here</u> for a manual ID request

Hyperlink to add a temporary Buyer

To create a temporary Buyer:

- 1. Remain on the search results page
- 2. Click the **here** hyperlink below the search filters to the left of the screen. The **MANUAL IDENTIFICATION** form will appear in the same screen
- 3. Enter all available information about the Buyer
- 4. Ensure that you have selected the correct Country
- 5. Include any comments relating to the Buyer (e.g. 'New Company')
- 6. Attach any relevant files to evidence the request
- 7. Click the **Submit** button
- 8. Click the Services button
- 9. Click the **Credit Limit** button
- 10. Please refer to the **Changing a Buyer's Credit Limit** guide for more information on how to request a Credit Limit for this Buyer

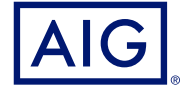

American International Group, Inc. (NYSE: AIG) is a leading global insurance organization. AIG provides insurance solutions that help businesses and individuals in approximately 190 countries and jurisdictions protect their assets and manage risks through AIG operations and network partners. For additional information, visit www.aig.com. This website with additional information about AIG has been provided as a convenience, and the information contained on such website is not incorporated by reference herein. AIG is the marketing name for the workide and jurisdictions, and coverage is subject to underwriting requirements and actual policy language. Non-insurance products and services may be provided by independent third parties. Certain property casuality coverages may be provided by a surplus lines insurer. Surplus lines insurers do not generally participate in state guaranty funds, and insureds are therefore not protected by such funds. American International Group UK Limited is registered in England: company number 10737370. Registered address: The AIG Building, 58 Fenchurch Street, London EG3M 4AB. American International Group UK Limited is europe SA. is an insurance undertaking with R.C.S. Luxembourg number B 218806. AIG Europe SA. has its head office at 35D Avenue J.F. Kennedy, L-1855, Luxembourg and has VAT registration number LU30100608. AIG Europe SA. is authorised by the Luxembourg Ministère des Finances and supervised by the Commissariat aux Assurances 11 rue Robert Stumper, L-2557 Luxembourg, Tel.: (+352) 22 69 11 - 1, caa@caa.lu, http://www.caa.lu/.